# How to Obtain Device Activity Report?

# O1. Log in

- Go to <a href="https://lausd-myit.onbmc.com">https://lausd-myit.onbmc.com</a>
- Sign in using your single sign-on
- Click Log In

## O2. Search

- In search box, type in MDM
- Select Mobile Device Management from search results

| Pas                        | ssword                        |                                                                                                    |                                                                                                    |
|----------------------------|-------------------------------|----------------------------------------------------------------------------------------------------|----------------------------------------------------------------------------------------------------|
|                            | Lo                            | og In                                                                                                    |                                                                                                    |
|                            |                               |                                                                                                    |                                                                                                    |
| C Digital Workplace   Cata | alog Updates My Activity ~    |                                                                                                    | 4 🔳                                                                                                    |
|                            |                               |                                                                                                    |                                                                                                    |
| rowse categories 👻         |                               | Q. Search catalog                                                                                                    |                                                                                                    |
| owse categories ~          | Request for Email<br>Support  | Q. Search catalog<br>Request Telecom Support & Services                                                                                                    | Show all 9 item:<br>CAASPP Online Student<br>Testing Technical<br>Support                                                                                                    |
| voice categories ~         | Request for Email<br>Support  | Search catalog     Reguest Telecom     Support & Services     Ure the require for largest and writes     related to prime; unvestigate                                                                                  | Show all 9 item<br>CMSPP Online Student<br>Testing Technical<br>Support<br>Philame with bases for there are<br>during online State France                                                                                                    |
| www.extegrins.v            | Request for Email<br>Support. | G. Search catalog     Request Telecom     Support 8. Services     Use the request for leaguest     Advancement     Avancement     Avancement     Avancement     Avancement     Avancement     Avancement     Avancement | Show all 9 term<br>CASPP Online Student<br>Testing Technical<br>Testing Technical<br>Testing Technical<br>And Testing Technical<br>And Testing Testing<br>And Testing Testing<br>And Testing Testing<br>And Testing<br>And |

### O3. Request Report

- Select [Other] MDM Reports in the Device Type field
- Select **Device Inventory/Activity Report** in the Request Type field
- Under provide details, please indicate that you would like to know who last logged into the devices attached
- Please attach the serial numbers of the devices
- Click Submit Request

Request

Technology

#### Description

Use this form to request assistance with district managed devices such as iPads, MacOS, Apple TVs, Chromebook Laptops, Windows Computer. You can also ask for help with Management Console issues or request MDM Reports.

| Provide request details                                        |    |  |
|----------------------------------------------------------------|----|--|
| Device Type *                                                  |    |  |
| [Other] MDM Reports                                            | •  |  |
| Request Type *                                                 |    |  |
| Device Inventory/Activity Report                               | •  |  |
| Please provide details *                                       |    |  |
| Large attachments (2 MB and more) can take more time to upload | li |  |
| Attach Files or drag and drop files here                       |    |  |
| Submit Request                                                 |    |  |

MacOS, Apple TVs, Chrome